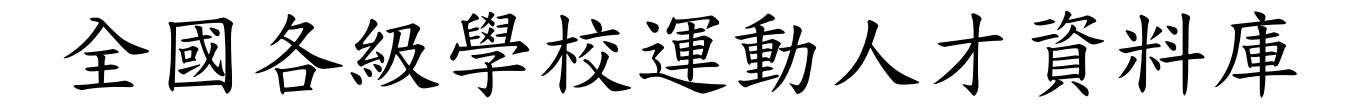

# 運動教練填報系統

http://athletic.ccu.edu.tw/Excellent/Coach/index.php

操作使用說明

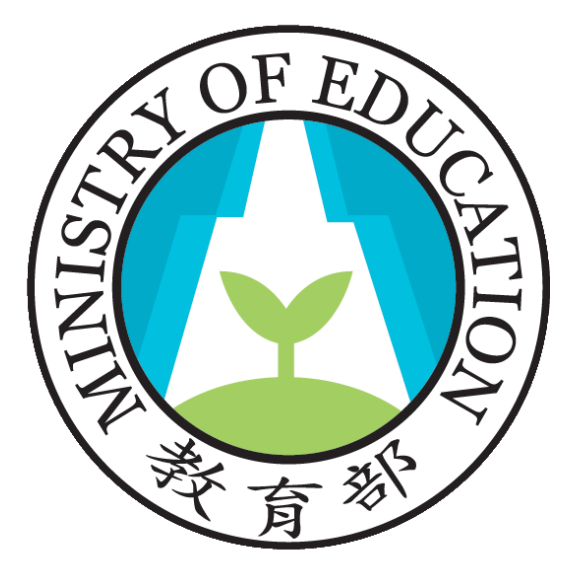

全國各級學校運動人才資料庫建置小組

國立中正大學-體育研究發展中心及資訊處

(05) 2720411#51312

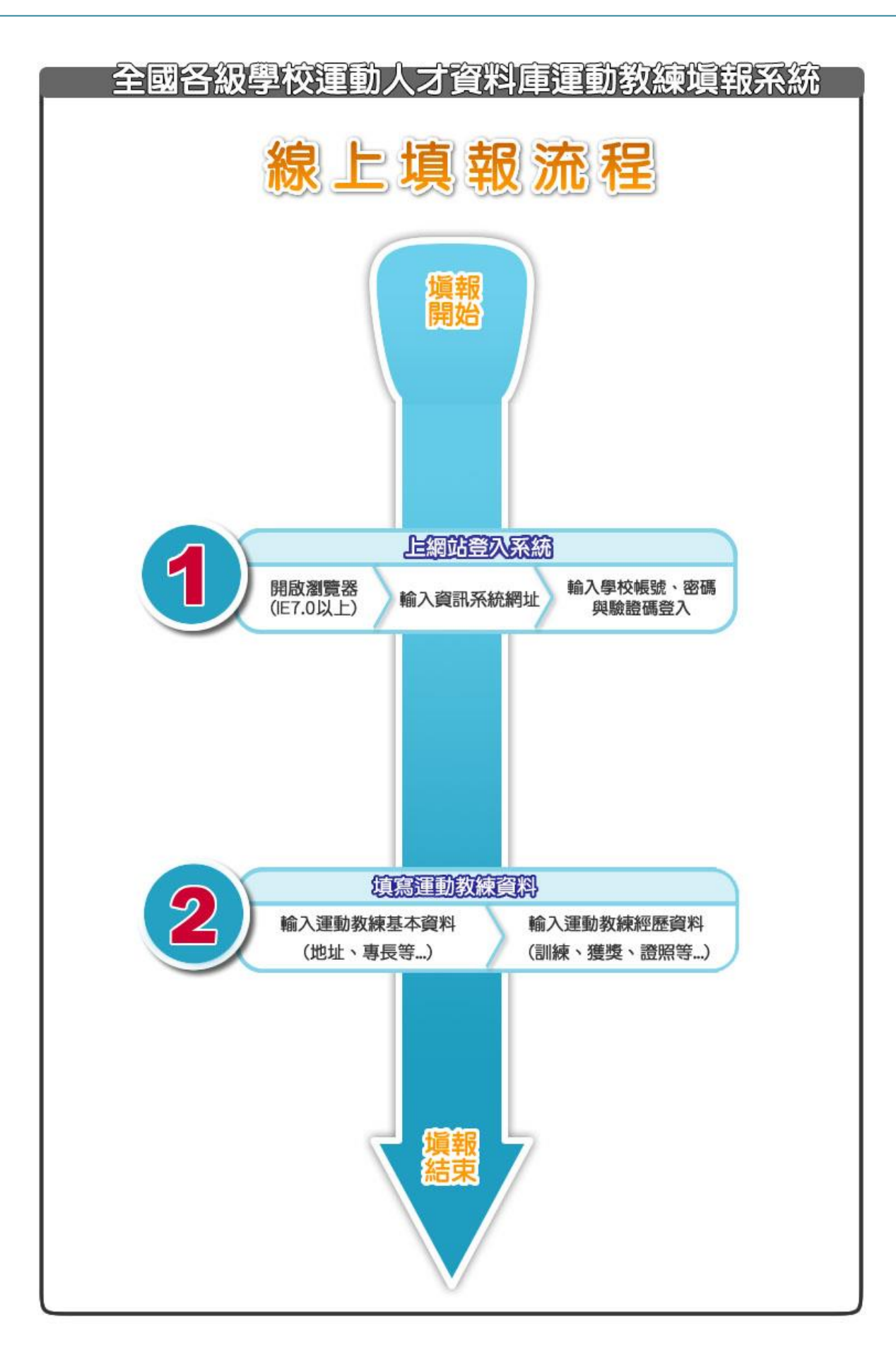

目

錄

| 壹、       | ·系統簡介  |        | 4  |
|----------|--------|--------|----|
| 貢、       | ·系統需求  |        | 4  |
| 参、       | ·系統登入  |        | 5  |
| 肆、       | 運動教練基  | 本資料及編修 |    |
| _        | 、功能說明  | :      |    |
| -        | 、編修學校  | 基本資料:  |    |
| 11       | 、運動教練言 | 註册列表:  | 11 |
| 伍、       | ·各式檔案下 | 載      | 13 |
| -        | 、功能說明  | :      |    |
| <i>_</i> | 、選擇表單  | 及檔案:   | 13 |

#### 壹、系統簡介

我國運動體育之發展愈形重要,為培訓全國優秀運動選手,各級學校專 任運動教練為非常重要的角色。教育部相當重視專任運動教練之專業能力、 訓練績效及進修狀況等,確實掌握運動教練之動態。因此,教育部委託國立 中正大學建置專任運動教練資料庫資訊系統平台,藉由本系統與全國各級學 校運動人才資料庫之註冊系統連結,讓本資料庫能提供更具價值及實用之數 位資料,以提升我國運動競技之表現。

目前建置專任運動教練資訊系統平台,逐年更新維護教練基本資料、學經歷、專業知能、訓練績效、專業證照...等,彙整全國各級學校專任運動教練資料,透過各大專院校及縣市政府統一線上登錄系統,並以目前資料庫資料為輔,確實掌握運動教練之動態。

各大專院校及縣市政府欲進行專任運動教練資料填報本系統時,輸入教 練基本資料、學經歷、專業知能、訓練績效、獲獎紀錄及專業證照等資料, 即可完成專任運動教練填報作業。

※有關本系統軟體之各項問題,請聯絡全國各級學校運動人才資料庫建置小組 聯絡電話:(05)2720411轉51312

email: <a href="mailto:pesrdc003@gmail.com">pesrdc003@gmail.com</a>

#### 貳、系統需求

(一)配備 Pentium 級處理器之個人電腦(建議 Pentium 4 或更高階處理器)。

- (二)建議使用 512MB 以上之記憶體。
- (三)彩色螢幕、滑鼠、鍵盤。
- (四)作業平臺: Microsoft Windows XP/Vista/7。
- (五)上網環境:IE 7.0 (含)以上。

## **参、**系統登入

1、請先開啟網路瀏覽器,並輸入運動教練填報系統網址:

http://athletic.ccu.edu.tw/Excellent/Coach/index.php ※或由「全國運動人才資料庫」入口網站進入【填報系統】之【運動教練填報系統】 2、請輸入學校帳號、密碼及圖片驗證碼後,點選【確定】即可進入本系統,

或選擇【清除】重新點選登錄學校。

| 全國各級學校運動人才資料庫<br>運動教練填報系統                                                                                                    |
|----------------------------------------------------------------------------------------------------|
| 運動教練填報系統登入         學校根號:         學校容碼:         慶校密碼:         驗證號嗎:         #定 清除         *         #聽密碼這失問題,請點選此連結(請點我),或至「全國各級學校<br>運動人才資料庫」首頁訊息公告處,下載条統密碼這失申請單,欲申<br>請之學校,請將申請單填寫後加蓋學校章後傳真至本中心05-2724771<br>申請,傳真後請再致電05-2720411#51315,確認傳真是否成功!         全國各級學校運動人才資料庫建置小組         國本电工士學一群室運動研究教員中的名書集中的 |
| (05)2720411#51312                                                                                                    |

3、若看到以下畫面表示成功地登入系統,請詳閱使用同意書,

並點選【同意,馬上進行填報】後方能進行填報作業。

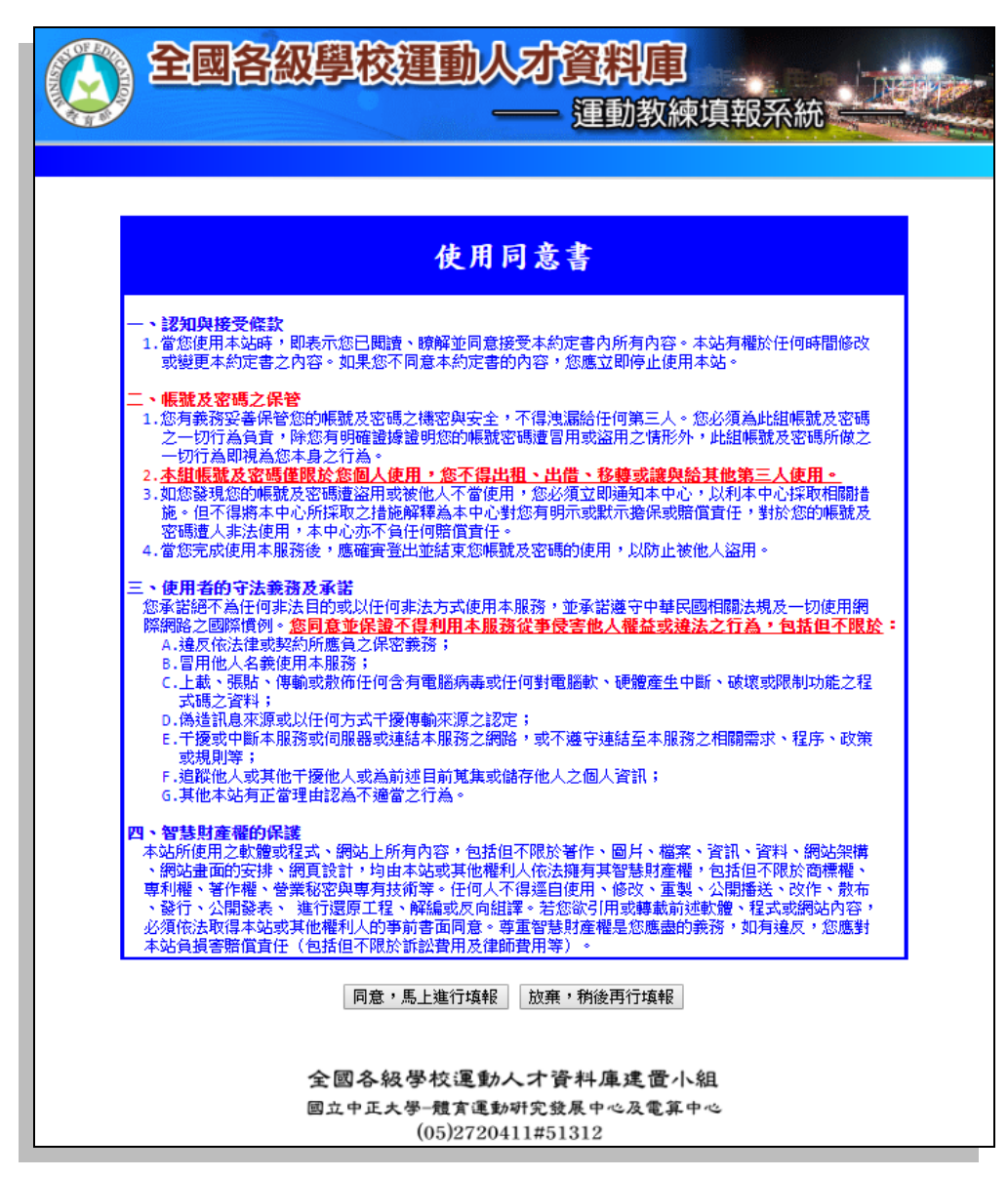

|         | 全國各級學校 | 交運動人才資料」<br>—— 運動教 | <b>〕</b><br>練填報系統 =    | INTER     |
|---------|--------|--------------------|------------------------|-----------|
| 🥥 學校名稱: | 測試專用大學 |                    | <mark> 運動教練:1 人</mark> | □ 主選單</th |
|         |        |                    |                        |           |
|         |        | 請點選您所要的功能:         |                        |           |
|         |        | 1.運動教練相關資料新增及編修    |                        |           |
|         |        | 2.運動教練註冊列表         |                        |           |
|         |        | 3.各式檔案下載           |                        |           |
|         |        | 4.填報系統Q&A          |                        |           |
|         |        | 5.系統登出             |                        |           |

主選單功能分別為下列幾項:

1.運動教練相關資料新增及編修

2.運動教練註冊列表

3.各式檔案下載

4.填報系統 Q&A

5.系統登出

4、登入後若系統提示需要安裝軟體,請選擇【安裝】以便列印完整報表,

只要安裝一次之後,系統將不會再出現此安裝訊息。

| 😋 💿 🗢 🙋 http://140.123.168.130/Excellent/Regis                 | ter_testVindex.php 💽 🔁 😽 🗙 🎦 Google                            |  |  |  |  |
|----------------------------------------------------------------|----------------------------------------------------------------|--|--|--|--|
| 檔案④ 編輯④ 微視◎ 我的最愛仏) 工具①                                         | ) 武明(11)                                                       |  |  |  |  |
| 🏠 裁的最繁 💋 全國各級學校運動人才資料庫註                                        | KKMAN MFC Application - 安全性警告                                  |  |  |  |  |
| 🕡 這個網站想要執行下列附加元件:來自 Mead & Co                                  | 目ズ東宁共行和教育9                                                     |  |  |  |  |
| 全國           - 日本           - 日本           - 日本           - 日本 |                                                                |  |  |  |  |
|                                                                | 雖然來自網際網路的檔案可能是有用的,但是這個檔案類型有可能會傷害您的電腦。諸只安裝來自您所信任發行者的軟體。有什麼樣的風險? |  |  |  |  |

#### 肆、運動教練基本資料及編修

一、功能說明:

本功能提供各單位運動教練基本資料輸入建檔。

#### 二、編修學校基本資料:

步驟1.請點選主選單功能【1.運動教練基本資料輸入及編修】。

| 全國各級學校         | 交運動人才資料庫<br>—— 運動教練填報系統 |        |
|----------------|-------------------------|--------|
| ● 學校名稱: 測試專用大學 | ○ 運動教練:1 人 <            | ♥ 回主選單 |
|                | 請點選您所要的功能:              |        |
|                | 1.運動教練相關資料新增及編修         |        |
|                | 2.運動教練註冊列表              |        |
|                | 3.各式檔案下載                |        |
|                | 4.填報系統Q&A               |        |
|                | 5.系統登出                  |        |

步驟 2. 進入表單後,輸入身分證字號(若有歷史資料,自動帶出)。 若無該運動教練基本資料,則請先至註冊系統登錄基本資料。

| 全國各級學校運動人才資料庫<br>— 運動教練填報系統                                                                                                    |       |
|----------------------------------------------------------------------------------------------------|-------|
| 學校名稱: 測試專用大學 運動救練:1人 <                                                                                                    | 「回主選單 |
| 教練基本資料註冊及編修 ▶ 輸入運動教練資料 連結註冊系統I輸入運動教練資料I運動教練註冊別                                                                                                    | 问表    |
| 身分證號: (10個英文或數字,無身分證者請填居留證號碼)                                                                                                    |       |
| 注意事項:一、請輸入運動教練身分證號碼,以便檢查是否有該運動教練基本資料。<br>二、若無該運動教練基本資料,則需從註冊系統中輸入相關資料。<br>三、若有該運動教練歷史資料,則分為以下三種情況:<br>1.屬於本校運動教練:可以直接顯示資料並進行修改。<br>2.他校運動教練(已通期):可以直接繼承此運動教練資料並進行修改。<br>3.他校運動教練(已確認):需先連絡該校移除此運動教練之後,方可進行繼承。<br>四、本系統會將所有動作記錄在log檔中,請承辦人員謹慎使用本系統。 |       |
| 確定送出 清除資料                                                                                                    |       |
| 全國各級學校運動人才資料庫建置小組                                                                                                    |       |
| 國立中正大學體育運動研究發展中心及電算中心<br>(05)2720411#51312                                                                                                    |       |

※若有該運動員歷史資料,則分為以下三種情況:

1.屬於本校職員或教練:可以直接顯示資料並進行修改。

2.他校職員或教練(已過期):可以直接繼承此教練資料並進行修改。

3.他校職員或教練(已確認):需先聯絡該校移除此教練之後,方可進行繼承。

步驟3. 部分基本資料和照片,將從註冊系統帶出,若需修正,請至註冊系統。 請依欄位需求輸入運動教練基本資料。

| <b>E</b>  | 國行   | <b>各級學校運動人才資料庫</b><br>一一 運動数線 | 柬填報系統               |
|-----------|------|-------------------------------|---------------------|
| 🥥 學校名稱: 👔 | 則試專戶 | 日大學                           | 🌶 運動教練:1 人 🛛 ┥ 回主選單 |
| 運動教練      | 基本資料 | 主冊及編修 》 輸入教練資料                | 連結註冊系統I輸入運動教練資料I    |
|           |      | 運動教練基本資料 ※結基本資料有限,第至計劃:       | k####X              |
| 身分        | 證號:  | Q12227****                    |                     |
| 姓         | 名:   | 盧信吉                           |                     |
| 生         | 日:   | 75.01.01                      |                     |
| ш         | 型:   | В                             |                     |
| 性         | 別:   | 男                             |                     |
| 所屬        | 單位:  | 測試專用大學                        |                     |
| 聯絡        | 電話:  | 05-2720411                    |                     |
| 電子        | 信箱:  | jackprolu@ccu.edu.tw          |                     |
| *戶籍       | 縣市:  | 夏中市▼(諸選擇戶籍地址之縣市)              |                     |
| *原        | 往民:  | 否 ◉ 是 ◎                       |                     |
| *聯絡       | 池址:  | 中正大學1號                        | f                   |
| *主要       | 專長:  | 滑雪跳躍    ▼                     |                     |
| 次要一       | 專長:  | 北歐混合式滑雪   ▼                   |                     |
| 次要二       | 專長:  | 雪板(滑板滑雪) ▼                    |                     |

步驟4.運動教練兼任學校。

確定該運動教練主要歸屬學校後,再填寫其餘兼任工作之學校。

|       | *運動教練任職學校(專、兼任學校)                    |                                                  |                            |  |
|-------|--------------------------------------|--------------------------------------------------|----------------------------|--|
| 任職學校: | 任職學校: 測試專用大學                         |                                                  |                            |  |
| 兼任學校: | (請填寫學校全名)<br>是否任職於體育班: 是 ◎ 否 ●<br>新壇 | <mark>兼任學校名稱</mark><br>國立成功大學<br>teste<br>國立嘉義大學 | 任職體育班<br>音 ×<br>是 ×<br>否 × |  |

步驟 5. 運動教練學經歷、專業知能、訓練績效等,可點選【新增】輸入多筆 資料。

| *運動教練資格 |                                                                                                    |  |  |
|---------|----------------------------------------------------------------------------------------------------|--|--|
| 最高學歷:   | 中正大學 (請填寫全名)                                                                                                    |  |  |
| 經 歷:    | 項目:     項目     開始日期     結束日期       請選擇     →      新職・專任教師(體育專長)     59/04/01     51/04/08     ×       起:     ●     ●     ●     ●     ●     ●     ●     ●       迄:     ●     ●     ●     ●     ●     ●     ●     ●     ●     ●     ●     ●     ●     ●     ●     ●     ●     ●     ●     ●     ●     ●     ●     ●     ●     ●     ●     ●     ●     ●     ●     ●     ●     ●     ●     ●     ●     ●     ●     ●     ●     ●     ●     ●     ●     ●     ●     ●     ●     ●     ●     ●     ●     ●     ●     ●     ●     ●     ●     ●     ●     ●     ●     ●     ●     ●     ●     ●     ●     ●     ●     ●     ●     ●     ●     ●     ●     ●     ●     ●     ●     ●     ●     ●     ●     ●     ●     ●     ●     ●     ●     ●     ●     ●     ●     ●     ●     ●     ●     ●     ●     ●     ●     ●     ●     ●     ●     ●     ● |  |  |

|       |         | *運動教練專業知能 |                            |
|-------|---------|-----------|----------------------------|
| 參與進修: | ◎ 是 ● 否 | 新增        | <mark>進修名稱</mark><br>尚未新增  |
| 學術發表: | ◎ 是 ● 否 | 新增        | <mark>論文名稱</mark> 尚未新增     |
| 書籍出版: | ◎ 是 ● 否 | 新增        | 書籍名稱 尚未新增                  |
| 研習時數: | ◎ 是 ● 否 | 新增        | 研習名稱 時數<br>尚未新增            |
| 講學時數: | ◎ 是 ◎ 否 | 新增        | 講學名稱 時數<br><sup>尚未新增</sup> |

|       | *運動教練訓練選手績效                                 |                                                                                                    |  |  |  |
|-------|---------------------------------------------|----------------------------------------------------------------------------------------------------|--|--|--|
| 國際級:  | 賽會類型: 請選擇 ▼ 運動項目:請選擇項目▼ 名 次: 新增             | 賽會類型     運動項目     名次       其他     田徑     1       名稱:田田徑徑費        其他     網球     2       名稱:網網的球        奧林匹克運動會     手球     1                   |  |  |  |
| 國家級:  | 賽會類型: 請選擇<br>運動項目:請選擇項目▼<br>名 次:<br>新增      | 賽會類型     運動項目     名次       其他     柔道     1       名稱:柔柔的道     1     ×       其他     跆拳道     1       其他     跆拳道     1       名稱:喻喻的路     1     × |  |  |  |
| 縣 市級: | <b>賽會名稱:</b><br>運動項目: 請選擇項目 ▼<br>名 次:<br>新增 | 賽會名稱     運動項目     名次       吃吃大賽     拳擊     5     ×       運量大賽     羽球     1     ×       顆顆大賽     柔道     1     ×                               |  |  |  |

|      | *運動教練本身獲獎紀錄             |                        |  |  |  |
|------|-------------------------|------------------------|--|--|--|
| 國際級: | (請填獎項全名)<br>(請填獎狀證號) 新增 | <u>獎項名稱 獎狀證號</u><br>Ⅲ  |  |  |  |
| 國家級: | (請填獎項全名) 新增             | <mark>獎項名稱</mark> 尚未新增 |  |  |  |
| 縣市級: | (請填獎項全名) 新增             | <mark>獎項名稱</mark> 尚未新增 |  |  |  |

| *運動教練專業證照                                                                |                                                                                                    |  |  |  |  |  |  |
|--------------------------------------------------------------------------|----------------------------------------------------------------------------------------------------|--|--|--|--|--|--|
| 運動專業<br>證照:                                                              | 發照單位:請選擇發照單位▼<br>種 類:請選擇項目▼<br>證照級別:請選擇證照級別▼<br>證照級別:請選擇證照級別▼<br>證照定上傳: 這一個 2000號 (104) 中棒協教字第 於久有 ×<br>(000號 位) 證照字號: 證照上傳: 選擇檔案 未選擇任何檔案 1.限以PDF檔案上傳,容量不得超過3MB。 2.證照若有正反面者,須合併成同一PDF檔上 傳。 3.若欲查看上傳證照內容,可點選「證照字號」連結查看。 永久有效: ● 是 ● 否 新增 |  |  |  |  |  |  |
| 其 他:                                                                     | (請填寫證照全名)          證照名稱        新增          尚未新增                                                                                                    |  |  |  |  |  |  |
| 注意事項:1.*為必填欄位,所有欄位請務必 <mark>按照格式</mark> 輸入資料。<br>2.上傳照片若有誤或需更新,請至註冊系統更正。 |                                                                                                    |  |  |  |  |  |  |
| 3.所有欄位不接受 %、"、'、*、<、>、,等特殊字元。<br>4.專業證照上傳,請先轉成PDF檔案格式。每個檔案容量大小不能超過3MB。   |                                                                                                    |  |  |  |  |  |  |
| 確定儲存                                                                     |                                                                                                    |  |  |  |  |  |  |

- 步驟 6. 所有資料輸入完成後請按【確定儲存】。
- 步驟 7. 若資料正確無誤則會顯示「新增運動教練資料完成」,點選【確定】後 將顯示已儲存資料以供確認。

| athletic.ccu.edu.tw 顯示<br>修改運動教練資料成功! |    |
|---------------------------------------|----|
|                                       | 確定 |

三、運動教練註冊列表:

步驟1.請點選主選單功能【2.運動教練註冊列表】,確認貴校運動教練之<u>確認</u> 狀態。

| 全國各級學校         | 交運動人才資料庫<br>——運動教練填報系統 |
|----------------|------------------------|
| 🥥 學校名稱: 測試專用大學 | 🥥 運動救練:1 人 🛛 <<< 回主選單  |
|                | 請點選您所要的功能:             |
|                | 1.運動教練相關資料新增及編修        |
|                | 2.運動教練註冊列表             |
|                | 3.各式檔案下載               |
|                | 4.填報糸統Q&A              |
|                | 5.条統登出                 |

步驟2.請確認該校已註冊運動教練之<u>確認狀態</u>,如該教練已超過1年以上未 進行資料更新則為「已過期」狀態,需進行更新後方完成該教練之註 冊。

步驟 3. 如已非貴校之運動教練,您可進行已登錄運動教練之【移除】。 步驟 4. 您可進行已登錄運動教練之【編修】,編修方式同上。

| 全國各級學校運動人才資料庫<br>—— 運動教練填報系統 |                                                                    |          |    |     |            |            |                |       |      |             |
|------------------------------|--------------------------------------------------------------------|----------|----|-----|------------|------------|----------------|-------|------|-------------|
| 🥥 學校名稱:                      | 測試具                                                                | 專用大學     |    |     |            |            | 🌙 運動           | 教練:   | 1 人  | ! □ 主選單</td |
| 運動教<br><b>專長</b>             | 運動教練註冊列表 → 本校運動教練註冊列表 連結註冊系統I輸入運動教練資料I運動教練註冊列表<br><b>車長運動教練:1位</b> |          |    |     |            |            |                |       |      |             |
| 日運動                          | 教練註                                                                | 冊列表      |    |     |            | 排用         | <b>芛:</b> 運動教績 | 柬編號(由 | 小至大) | •           |
|                              | 序號                                                                 | 運動教練編號   | 性别 | 姓名  | 身分證號       | 確認時間       | 確認狀態           |       |      |             |
|                              | 1                                                                  | 00000079 | 男  | 盧信吉 | Q12227**** | 2019-08-26 | 已確認            | 移除    | 編修   | ]           |
|                              |                                                                    |          |    |     |            |            |                |       |      |             |
|                              |                                                                    |          |    |     |            |            |                |       |      |             |
|                              |                                                                    |          |    |     |            |            |                |       |      |             |
|                              |                                                                    |          |    |     |            |            |                |       |      |             |
| 回主選單                         |                                                                    |          |    |     |            |            |                |       |      |             |

### 伍、各式檔案下載

一、功能說明:

本功能提供註冊系統相關之各式表單及檔案下載。

二、選擇表單及檔案:

步驟 1.請點選主選單功能【3.各式檔案下載】。

| 全國各級學          | 交運動人才資料庫<br>——運動教練填報系統 | INCLASS |
|----------------|------------------------|---------|
| ● 學校名稱: 測試專用大學 | 🌙 運動数線:1 人             | ✓ 回主選單  |
|                | 請點選您所要的功能:             |         |
|                | 1.運動教練相關資料新增及編修        |         |
|                | 2.運動教練註冊列表             |         |
|                | 3.各式檔案下載               |         |
|                | 4.填報系統Q&A              |         |
|                | 5.糸統登出                 |         |

步驟 2.進入後請選擇欲下載之表單或檔案即可。

| 全國各級學校運動人才資料庫<br>—— 運動教練填報系統 |      |        |       |     |          |
|------------------------------|------|--------|-------|-----|----------|
| 🥚 學校名稱: 測試専用力                | 大學   |        | 運動教練: | 1 人 | < □ 回主選軍 |
| 各式表單及檔案下載                    | ▶ 選擇 | 慧表單及檔案 |       |     |          |
| 日表單                          | 及檔案  | 列表     |       |     |          |
|                              | 序號   | 名稱     | 格式    |     |          |
|                              | 1    | 操作說明書  | Word  |     |          |
|                              |      |        |       |     |          |
|                              |      |        |       |     |          |
|                              |      |        |       |     |          |
|                              |      |        |       |     |          |
|                              |      | 回主選單   |       |     |          |

## 運動教練基本資料

※未填寫教練基本資料請於註冊系統填報

備註

| 身分證號  |                               |
|-------|-------------------------------|
| 姓名    | 運動專長選項:                       |
| 生日    | 1.田徑 2.游泳 3.排球 4.桌球 5.羽球      |
| 血型    | 6.網球 7.籃球 8.手球 9.柔道 10.棒球     |
| 性別    | 11. 田税球 12. 射前 13. 李擎 14. 擎劍  |
| 此風呂山  | 15. 足球 16. 尚爾天 17. 現代五頃       |
| 所屬单位  | 18.空手道 19.跆拳道 20.健力 21.壘球     |
| 聯絡電話  | 22.撞球 23.自由車 24.輕艇 25.橄欖球     |
| 電子信箱  | 26.舉重 27.角力 28.武術 29.軟式網球     |
|       | 30.保齡球 31. 滑冰 32. 劍道 33. 民俗體育 |
| 户籍縣市  | <br>34.合球 35.壁球 36.溜冰 37.水上芭蕾 |
| 原住民   | 38.合球 39.劍道 40.啦啦隊 41.拔河      |
| 聯絡地址  | 42.運動舞蹈43.鐵人三項44.八人制拔河        |
| 十西東巨  | 45.巧固球 46.帆船 47.划船 48.西式划船    |
| 工女守衣  | 49.體操 50.韻律體操 51.競技體操         |
| 次要一專長 | 52.射擊 53.射擊-空氣手槍 54.圍棋        |
| 次要二專長 |                               |

## 運動教練填報資料

| 運動教練兼任學校   | 兼任學校 |                        |
|------------|------|------------------------|
| 雷乱长体 邂 ⒄ 晖 | 最高學歷 |                        |
| 運動教練字經歷    | 經 歷  |                        |
|            | 參與進修 |                        |
| 運動教練專業知能   | 論文發表 |                        |
|            | 講習時數 |                        |
|            | 國際級  | 賽會類型、運動項目、名次           |
| 運動教練訓練績效   | 國家級  | 賽會類型、運動項目、名次           |
|            | 縣市級  | 賽會類型、運動項目、名次           |
| 海私牧体重长坎切   | 運動證照 | 種類、發照單位、證照級別、證照字號、有效期限 |
| 理期教林寺兼證照   | 其 他  | 證照名稱                   |